# CAP Software

# **CAP SELLWISE PRO 7- RETAIL MANAGER**

# **"GETTING STARTED GUIDE"**

© Chuck Atkinson, Inc. 02/23/2010

# **Table of Contents**

| Chapter 1- Installing and Updating                                                                                                    |
|----------------------------------------------------------------------------------------------------|
| Chapter 2- Checklist for Getting Started5                                                                                                    |
| Chapter 3- Enter Your Business Information                                                                                                    |
| Register Your Software                                                                                                    |
| Sales Tax7                                                                                                    |
| Store Settings7                                                                                                    |
| Date Format-US or European                                                                                                    |
| Printer Setup                                                                                                    |
| Certified Hardware-Part 1                                                                                                    |
| Invoice & Receipt Options                                                                                                    |
| Tender Settings                                                                                                    |
| Department Codes                                                                                                    |
| Vendors11                                                                                                    |
| Inventory11                                                                                                    |
| Sales Codes & Security11                                                                                                    |
|                                                                                                    |
| Chapter 4- Recommended Safe Operations12                                                                                                    |
| Chapter 4- Recommended Safe Operations   12     Practice   12                                                                                                    |
| Chapter 4- Recommended Safe Operations   12     Practice   12     Going Live   12                                                                                                    |
| Chapter 4- Recommended Safe Operations   12     Practice   12     Going Live   12     Use Your CAP Dealer   12                                                                                                    |
| Chapter 4- Recommended Safe Operations   12     Practice   12     Going Live   12     Use Your CAP Dealer   12     Backup Your Data   12                                                                                                    |
| Chapter 4- Recommended Safe Operations   12     Practice   12     Going Live   12     Use Your CAP Dealer   12     Backup Your Data   12     Electrical Power   12                                                                                                    |
| Chapter 4- Recommended Safe Operations12Practice12Going Live12Use Your CAP Dealer12Backup Your Data12Electrical Power12Virus Protection12                                                                                                    |
| Chapter 4- Recommended Safe Operations12Practice12Going Live12Use Your CAP Dealer12Backup Your Data12Electrical Power12Virus Protection12Tune Ups12                                                                                                    |
| Chapter 4- Recommended Safe Operations12Practice12Going Live12Use Your CAP Dealer12Backup Your Data12Electrical Power12Virus Protection12Tune Ups12Chapter 5- Tips13                                                                                                    |
| Chapter 4- Recommended Safe Operations12Practice12Going Live12Use Your CAP Dealer12Backup Your Data12Electrical Power12Virus Protection12Tune Ups12Chapter 5- Tips13Certified Hardware-Part 213                                                                                                    |
| Chapter 4- Recommended Safe Operations12Practice12Going Live12Use Your CAP Dealer12Backup Your Data12Electrical Power12Virus Protection12Tune Ups12Chapter 5- Tips13Certified Hardware-Part 213Multiple Help Options13                                                                                         |
| Chapter 4- Recommended Safe Operations12Practice12Going Live12Use Your CAP Dealer12Backup Your Data12Electrical Power12Virus Protection12Tune Ups12Chapter 5- Tips13Certified Hardware-Part 213Multiple Help Options13CAP Help Files14                                                                         |
| Chapter 4- Recommended Safe OperationsPractice12Practice12Going Live12Use Your CAP Dealer12Backup Your Data12Electrical Power12Virus Protection12Tune Ups12Chapter 5- Tips13Certified Hardware-Part 213Multiple Help Options13CAP Help Files14F114                                                             |
| Chapter 4- Recommended Safe Operations12Practice12Going Live12Use Your CAP Dealer12Backup Your Data12Electrical Power12Virus Protection12Tune Ups12Chapter 5- Tips13Certified Hardware-Part 213Multiple Help Options13CAP Help Files14F114Support Plans, Web Updates, FTP Service, Shopping Carts & Training14 |

# **CHAPTER 1**

# **INSTALLING AND UPDATING**

CAP software is distributed on CD through an international dealer channel. Insert the CD and select the software to install. It is important that *no programs be running* when installing software. This may prevent new files from updating older ones.

*Uninstall older versions* of the software before beginning the install. Select Start, Settings, Control Panel, and Add/Remove Programs. Select the software, e.g., CAP Software, then click Remove.

The **Installation Wizard** gets the essential information during the first install. The CAP Installation Wizard will guide you during the initial installation. Insert the CAP Software CD and Auto run displays the main menu. Select Install Products. Install Pervasive SQL 10 first and then SellWise Pro 7\*. *Btrieve applications will not run on this computer after SQL V8 is installed. Also, if you already have Pervasive installed and are just upgrading, DO NOT INSTALL the new Pervasive version.* 

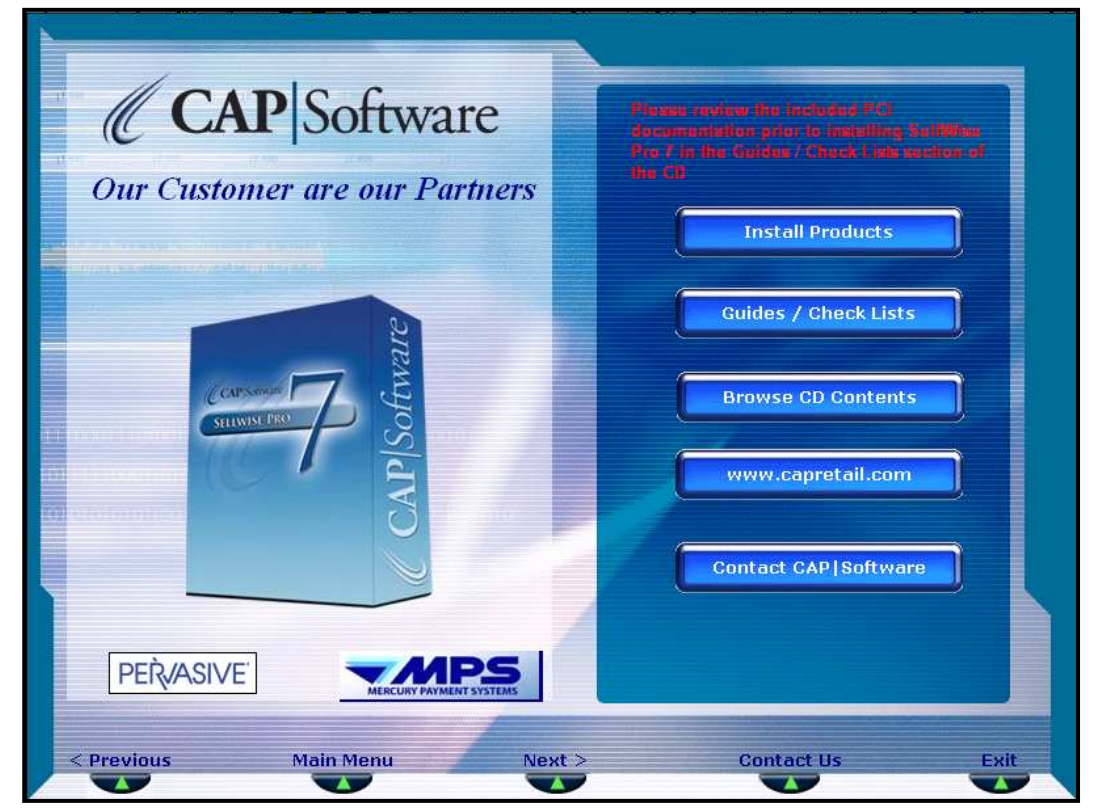

CHOSE "INSTALL PRODUCTS", THEN INSTALL "PERVASIVE SQL 10" AND "SELLWISE PRO 7"

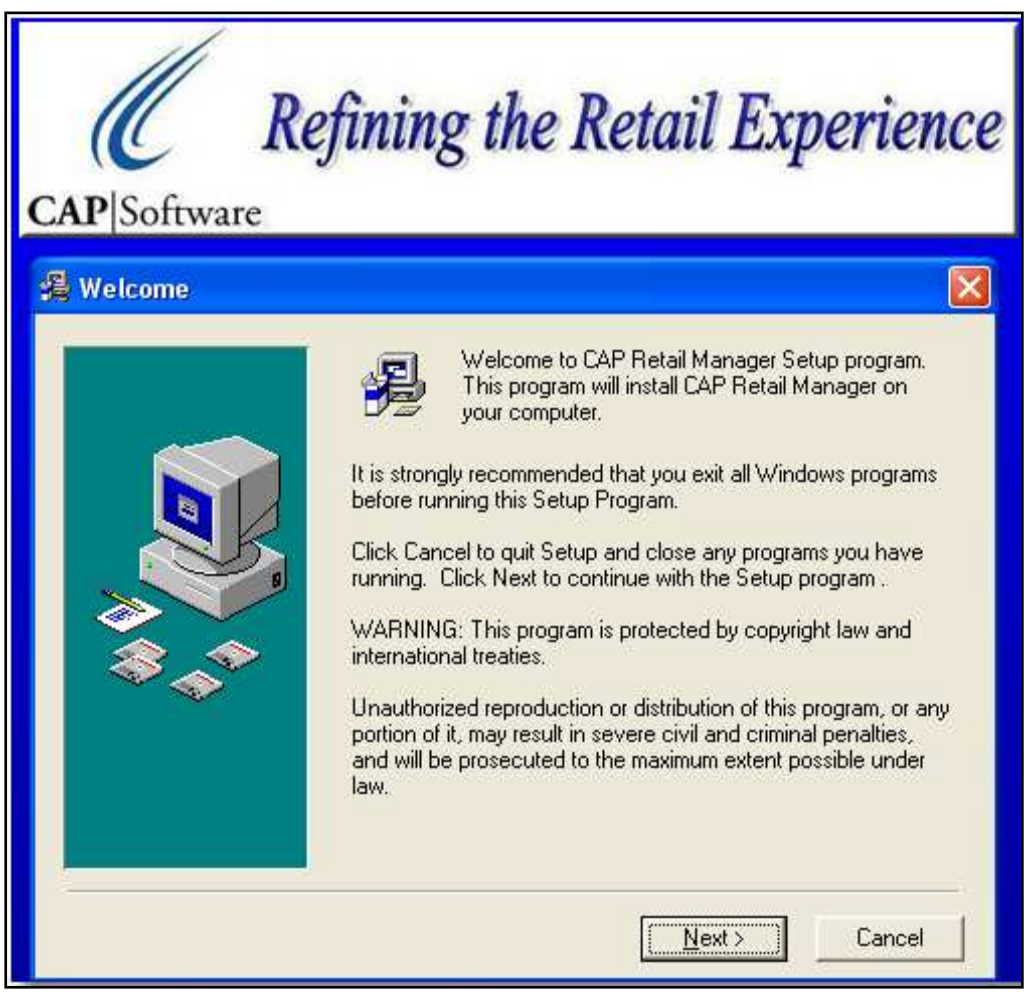

CAP INSTALLATION WIZARD

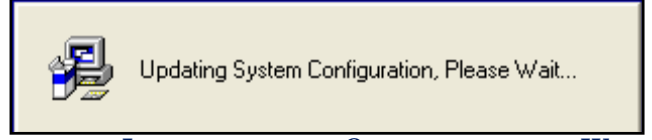

ESSENTIAL INFORMATION IS OBTAINED BY THE WIZARD

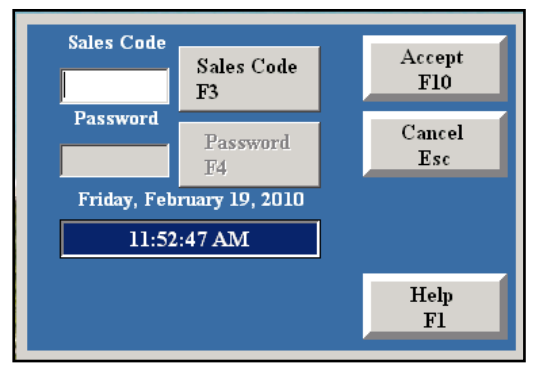

YOUR SALES CODE IS HELLO OR H THE FIRST TIME

# CHAPTER 2

# **CHECKLIST FOR GETTING STARTED**

|             | Π                                                                                                    |
|-------------|----------------------------------------------------------------------------------------------------|
|             | 1 axes                                                                                                    |
|             | Store Settings                                                                                                    |
|             | Phone/Shipping/Lottery/Miscellaneous                                                                                                    |
|             | Invoices & Receipts                                                                                                    |
|             | Configure Station Hardware                                                                                                    |
|             | Configure Printers                                                                                                    |
|             | Configure Tenders                                                                                                    |
|             | Sales Codes and Security                                                                                                    |
|             | Department Codes                                                                                                    |
|             | Internal Use                                                                                                    |
|             | Additional Information Fields                                                                                                    |
| Cxit '      | <i>"Configuration" and from the "CAP Retail Manager" toolbar, select "Vendors"</i><br>Add Vendors                                                                   |
| Exit '      | <i>Vendors" and from the "CAP Retail Manager" toolbar, select "Inventory"</i><br>Add Inventory - Please read the help on setting up Descriptions for ease of lookup |
| · · · · · · | <b>Other Software</b> - Install optional CAP products, payment processing, accounting software and links.                                                           |
|             | <b>Be Safe</b> - Verify that data is backed-up daily, use UPS (Battery Backups) on each computer and prevent virus attacks                                          |

**Dealer Name** 

 $\leftarrow$ 

**Phone Number** 

www.CAPretail.com, <u>Sales@CAPretail.com</u>, <u>Support@CAPretail.com</u> (800) 826-5009, Monday through Friday 8:30am-5:30pm Central Time, Except for FedEx and UPS Holidays  $\rightarrow$ 

# CHAPTER 3

# **ENTER YOUR BUSINESS INFORMATION**

Essential information about your business is obtained by the Installation Wizard. Maintain settings using Configuration. Select *Help* from the CAP Menu Bar. Select *Configuration* from the Pull Down List. Verify these settings for your business. Prior to any customization though, you must register your user license for the software.

### **REGISTER YOUR SOFTWARE**

CAP Software must be registered before your business information and other printing operations will perform properly.

- Your dealer issues registration numbers upon receiving payment.
- If you are a **First-Time User**, you will be prompted to enter your registration prior to being able to open anything.
- If you are a **Current-User Upgrading**, you will need to select "Help", then "Configuration" and finally "Registration".

| F10 Accept |
|------------|
| Print      |
| ruru       |
|            |
| Esc Cancel |
|            |
|            |
|            |
|            |
|            |
|            |
| F1 Help    |
| -          |
|            |

### **REGISTER YOUR SOFTWARE TO PRINT YOUR BUSINESS INFORMATION**

### SALES TAX

Select "Help", then "Configuration" and "Taxes". The screen for setting tax appears.

| Tax Rate A                                   | 6.25     | %       |
|----------------------------------------------|----------|---------|
| Tax Rate B                                   | 0        | %       |
| Tax Rate C                                   | 0        | %       |
| Tax Rate D                                   | 0.       | %       |
| Tax Rate E                                   | 0.       | %       |
| Is Sales Tax Based on Location of Residence? | No       |         |
| Second(Additional)Tax Rate                   | 0        | %       |
| Label for Second Tax (eg GST)                |          |         |
| Search Sub-Description for Second Tax Amount | No       |         |
| ised for Advanced Dep. Fee or Volumetric Tax |          |         |
| No Tax on sales below \$                     | 0        |         |
| Tax Adjustment                               | 0.       | e.g0.01 |
| Round Tax up at 3rd Decimal                  | No       |         |
| Calculate Tax on                             | Total    |         |
| Break Point at which tax changes \$          | 0        | 2       |
| Tax Rate for amounts above Break Point       | 0.       | %       |
| Use Ohio Tax Tables                          | No       |         |
|                                              |          |         |
|                                              | <u>.</u> |         |
|                                              |          |         |
|                                              |          |         |
|                                              |          |         |

### SALES TAX SETTINGS

Each setting is explained in the help for Configuration. Most states in the USA will set:

- Sales Tax Rate A: 8.25%
- No Tax on Sales Below: .20
- Round Tax Up at 3rd Decimal: No
- Calculate Tax on: Total

In this example, the tax is 6.25% on the total for sales of at least 20 cents.

### **STORE SETTINGS**

### **GST - GOVERNMENT SERVICES TAX**

Select "Help", then "Configuration", and "Store Settings". Select the country from the list of: United States, Australia, Canada, Dominican Republic, Ghana, Jamaica, New Zealand, Trinidad and United Kingdom.

| Country                                                   | United States                |   |
|-----------------------------------------------------------|------------------------------|---|
| POS                                                       | Australia                    |   |
| Mandatory Name Selection When Selling                     | Canada<br>Dominican Republic |   |
| Credit Limit Active                                       | Ghana                        |   |
| Sell by Order(for 'Point of Sale' or Purchasing)          | Jamaica<br>New Zealand       |   |
| Price Method                                              | Trinidad                     |   |
| Allow Discounts on Mix 'n Match, Quantity and PromoPrices | United Kingdom               |   |
| TTT 10011111                                              | AT.                          | 1 |

### Select Country from the Pull Down List

- GST affects POS, Inventory, Purchasing, Tags and Configuration.
- The price is always displayed with tax included.
- Cash tendered is rounded down to the nearest nickel.
- The Inventory screen has an additional field for the selling price including tax.
- Purchasing and Tags have options to include the tax in the selling price.

### **DATE FORMAT - US OR EUROPEAN**

Select "Help", next "Configuration", then "Store Settings", and "Date Format".

| Urder of Lookup: Vendor list | Business      |  |
|------------------------------|---------------|--|
| Date Format                  | United States |  |
| Country                      | United States |  |
| POS                          | Luropean      |  |
|                              |               |  |

### SELECT UNITED STATES OR EUROPEAN

For example, the 21<sup>st</sup> day of March, 2010 (The first day of spring) is formatted:

United States 03/21/2010 European 21/03/2010

### **PRINTER SETUP**

Select Configuration and Printer Setup to define the printer type, model and which print jobs are assigned to it. Check the certified hardware list at <u>www.CAPretail.com</u>. Install OPOS Drivers when required.

### **CERTIFIED HARDWARE- PART 1** (SEE PAGE 13 FOR PART 2)

CAP recommends using certified hardware provided by your dealer. We cannot emphasize enough how much time and expense is wasted by trying to use hardware that has not been certified or by using an old computer to save a few dollars. Please understand that it is *more expensive* as well as very *frustrating* in the long run.

*Trust your dealer to be responsible for the complete system: Hardware, Software, Integration, Installation, Training, and On-going support* 

Hardware settings found through the path: "Help", "Configuration", and "Station Hardware".

Select "Configuration" and "Invoices & Receipts" to control what prints on receipts and how it will look.

| CAP Configuration - Invoice & Receipts |                  |
|----------------------------------------|------------------|
|                                        |                  |
| Print Company Name                     | Nó               |
| Print Company Address                  | Yes              |
| Print Company Phone Number             | Yes              |
| Print Company Web Address              | Yes              |
| Print Company Email                    | No               |
| Print Sales Code                       | Yes              |
| Print S/L or Item ID                   | S/L              |
| Discount Message Style                 | You saved \$\$\$ |
| Allow >1 Line per Item                 | Yes              |
| Print Sub-Description                  | No               |
| Print Kit Contents                     | Yes              |
| Print Station Number                   | Yes              |
| Print Store Number                     | Yes              |
| Print Invoice Number                   | Yes              |
| Print Extended Description             | No               |
| Print Sold to A/R Code                 | No               |
| Print Sold to Phone #                  | No               |
| Print Sold to Last Name                | Yes              |
| Print Sold to First Name               | Yes              |
| Print Sold to Business                 | Yes              |
| Print Sold to Address                  | Yes              |
| Print Balance Due                      | No               |
| Print Receipt # as BarCode             | No               |

### **INVOICE AND RECEIPT OPTIONS**

### **Tender Settings**

Select Configuration and Tender Types to configure your forms of payments.

| se configuration - render sectings |                 |              |      |                |                    |
|------------------------------------|-----------------|--------------|------|----------------|--------------------|
| ender Description                  | Tender Type     | Open Drawer? | EDC? | Print Receipt? | S/L or Exchange Ra |
| n Account                          | On Account      | No           |      |                |                    |
| ash                                | Cash            | Yes          | No   | Yes            | ly.                |
| HECK                               | Check           | No           | No   |                | 2                  |
| SA                                 | FSA             | Yes          | No   | Yes            | Ţ.                 |
| isa                                | Credit Card     | No           | No   | No             |                    |
|                                    |                 |              |      |                |                    |
|                                    |                 |              |      |                |                    |
|                                    |                 |              |      |                |                    |
|                                    |                 |              |      |                |                    |
|                                    |                 |              |      |                |                    |
|                                    |                 |              |      |                |                    |
|                                    |                 |              |      |                |                    |
|                                    |                 |              |      |                |                    |
|                                    |                 |              |      |                |                    |
|                                    |                 |              |      |                |                    |
|                                    |                 |              |      |                |                    |
|                                    |                 |              |      |                |                    |
|                                    |                 |              |      |                |                    |
|                                    |                 |              |      |                |                    |
|                                    |                 |              |      |                |                    |
|                                    |                 |              |      |                |                    |
|                                    |                 |              |      |                |                    |
|                                    |                 |              |      |                |                    |
|                                    |                 |              |      |                |                    |
|                                    |                 |              |      |                |                    |
|                                    |                 |              |      |                |                    |
|                                    |                 |              |      |                |                    |
|                                    |                 |              |      |                |                    |
|                                    |                 |              |      |                |                    |
|                                    |                 |              |      |                |                    |
|                                    |                 |              |      |                |                    |
|                                    |                 |              |      |                |                    |
|                                    |                 |              |      |                |                    |
| Provide and Andrews                | T1 (1)          |              | a    |                | 2271 22            |
| Fl Help                            | r4 Add F0 Chang | ge F5 ED0    | C F  | 10 Accept Es   | c Cancel           |

### Select the Types of Payments that you Accept

- Click "Yes" to open the cash drawer for Cash and others that you want.
- Select "EDC" (Electronic Draft Capture) for the types that can be paid by Credit Card.
- Only the types set to "Yes" appear when a sales is made.

### **User Defined Tender Types**

Note the ability to "Add" User Defined Tender Types. You can enter a title for these by double clicking. The resulting button will have an associated key so you can choose the type with keyboard. Examples include: Gift Certificate, Store Coupon, etc.

If the title is too long, the Functional Key name (ex. F6) will be pushed to the third line and will not be visible. Shorten the name until the key is visible below the title.

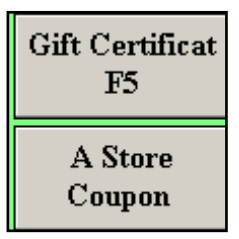

### TITLES ARE TOO LONG SO "F6" DISAPPEARED

| Gift Cert.<br>F5 |
|------------------|
| Coupon<br>F6     |

### SHORTER TITLES LEAVES ROOM FOR THE FUNCTION KEY LABEL

Now users of this system would be able to select F5 for Gift Certificate and F6 for Coupons.

### **DEPARTMENT CODES**

Before adding inventory, verify that the department codes are the ones you need. There are 94 possible codes since any character on the keyboard can be a code. The description, though, can only be 20 characters long and that is how you remember the department.

| 001.000.000     General     Grocery     Image: constraint of the symbol of the symbol of the s              | Code        | Dept Name | Sub Dept          | Class      | Tax Code | Margin | Verify Age |
|----------------------------------------------------------------------------------------------------|-------------|-----------|-------------------|------------|----------|--------|------------|
| 001.001.000     Grocery     Image: Constraint of the system of the system of th | 001.000.000 | General   |                   |            |          | 10     |            |
| 001.001.001     Produce     10       001.001.002     Dairy     10       001.002.000     Printed Materials     10       001.002.001     Books     10       001.002.002     Magazines     10       001.002.003     Newspapers     10       068.000.000     Clothing     10       070.000.000     Party     10       071.000.000     Hardware     10       072.000.000     Lestme     10       073.000.000     Liquor     A     10                                                                                                    | 001.001.000 |           | Grocery           |            |          | 10     |            |
| 001.001.002     Odi.002.000     Printed Materials     Odi.002.001       001.002.001     Books     10       001.002.001     Magazines     10       001.002.003     Newspapers     10       065.00.000     Toys     A     10       066.000.000     Toys     A     10       060.0000     Clothing     A     10       070.000.000     Party     A     10       070.000.000     Hardware     A     10       072.000.000     Lestme     A     10       073.000.000     Liquor     A     10                                                                                                    | 001.001.001 |           |                   | Produce    |          | 10     |            |
| 001.002.000     Printed Materials     (1)       001.002.001     Books     10       001.002.001     Magazines     10       001.002.003     Newspapers     10       065.000.000     Toys     A     10       066.000.000     Clothing     A     10       070.000.000     Party     A     10       071.000.000     Hardware     A     10       072.000.000     Lestme     A     10       073.000.000     Liquor     A     10                                                                                                    | 001.001.002 |           |                   | Dairy      |          | 10     |            |
| 001.002.001     Books     10       001.002.002     Magazines     10       001.002.003     Newspapers     10       065.000.000     Toys     A     10       066.000.000     Clothing     A     10       070.000.000     Party     A     10       071.000.000     Hardware     A     10       072.000.000     testme     A     10       073.000.000     Liquor     A     10                                                                                                    | 001.002.000 |           | Printed Materials |            |          | 10     |            |
| 001.002.002     Magazines     10       001.002.003     Newspapers     10       065.000.000     Toys     A     10       068.000.000     Clothing     A     10       070.000.000     Party     10     10       070.000.000     Hardware     10     10       072.000.000     testme     A     10       073.000.000     Liquor     A     10                                                                                                    | 001.002.001 |           |                   | Books      |          | 10     |            |
| 001.002.003     Newspapers     10       065.000.000     Toys     A     10       066.000.000     Clothing     A     10       070.000.000     Party     10     10       071.000.000     Hardware     10     10       071.000.000     testme     10     10       073.000.000     Liquor     A     10                                                                                                    | 001.002.002 |           |                   | Magazines  |          | 10     |            |
| D065.000.000     Toys     A     10       D060.000     Clothing     10     10       070.000.000     Party     10     10       071.000.000     Hardware     10     10       072.000.000     testme     10     10       073.000.000     Liquor     A     10     A                                                                                                    | 001.002.003 |           |                   | Newspapers |          | 10     |            |
| D68.000.000     Clothing     10       070.000.000     Party     10       071.000.000     Hardware     10       072.000.000     testme     10       073.000.000     Liquor     A     10                                                                                                    | 065.000.000 | Toys      |                   |            | A        | 10     |            |
| 070.000.000     Party     10       171.000.000     Hardware     10       072.000.000     testme     10       173.000.000     Liquor     10                                                                                                    | 068.000.000 | Clothing  |                   |            |          | 10     |            |
| 071.000.000     Hardware     10       072.000.000     testme     10       073.000.000     Liquor     A     10                                                                                                    | 070.000.000 | Party     |                   |            |          | 10     |            |
| 072.000.000     testme     10       073.000.000     Liquor     A     10                                                                                                    | 071.000.000 | Hardware  |                   |            |          | 10     |            |
| 073.000.000 Liquor A 10 Alcoho                                                                                                    | 072.000.000 | testme    |                   |            |          | 10     |            |
|                                                                                                    | 073.000.000 | Liquor    |                   |            | A        | 10     | Alcohol    |
| F3 Add > Find Department   F4 Change F1 Help                                                                                                    | F3 /        | Add > F   | ind Department    |            | F1 H     | elp    |            |

Select "Help", "Configuration" and "Department Codes".

### DEPARTMENT CODE MANAGEMENT

### **VENDORS**

Before adding inventory, verify that the Vendors are in the database for the items you're adding. You will need the Department Code and Vendor Code to properly add items. Select "Vendors" from the "CAP Retail Manager" main toolbar.

### **INVENTORY**

An inventory file that is set up properly and is accurate makes things go very smooth in the store. Add the information using vendor invoices or packing slips so that you have the correct cost and price for each item.

The best method for getting the Inventory on line and keeping it current is to use the data from your vendor if it is offered on disk.

### SALES CODES AND SECURITY

Sales Codes are used to login, record clock in and out times, and to restrict access to operations and information.

Select "Help", then "Configuration" and "Sales Codes and Security".

Set security and permissions for **each sales code** to control the access of each person to operations and information.

# CHAPTER 4

# **RECOMMENDED SAFE OPERATIONS**

### PRACTICE

 $\leftarrow$ 

You can practice and train clerks and office managers before beginning to use the system. Prior to going live, you need to do a "physical count" to get the quantities correct. Void the sales transactions entered during practice so that sales reports will be correct.

### **GOING LIVE**

Begin store operations. Capture data at the POS and get the answers you need in the back office. Follow the recommended safe practices to protect your data from loss and your system from electrical power problems, loss of performance and virus invasion.

### **USE YOUR CAP DEALER**

Focus on your business, which is what you do best, and let your dealer take care of your system. Ask your dealer to Backup your Data, protect the system form Electrical Power surges or loss, provide Virus Protection, and do Regular Tune-ups.

### **BACK UP YOUR DATA!**

*Your data is the most valuable part of the system.* You can always buy a new computer and hardware in the event of a loss. But a real disaster is the loss of your data. Be sure that you have a system for backing up the data daily and frequently *saving a copy at another location*. Ask your dealer to help setup and maintain a safe and reliable system of data backup.

*CAP Backup* is now available to backup your data ON and OFF site. Call CAP or your dealer for details of the most safe and reliable way to protect your priceless data.

### **ELECTRICAL POWER**

Electrical power, while you can't see it, can cause problems that are hard to analyze. In most areas power rarely goes completely off. It can, however, fluctuate slightly. These variations may not be visible but can cause system performance problems. Fluctuations may be caused by large motors (air conditioners, freezers, etc.) in your or your neighbors building. A simple, low-cost, solution is a UPS (Universal Power Source) for each computer. This is also known as a backup battery. Your dealer can assist you.

### VIRUS PROTECTION

Virus attacks are becoming more common. The only sure way to never have a virus is to not let any files be copied to your system, either by disk or through an Internet connection. Most systems will need some form of regular, scheduled, scanning for viruses. Ask your dealer to help. CAP Software recommends the NOD32 Virus Protection from <u>www.ESET.com</u>.

### **TUNE UPS**

System performance can deteriorate with time and use because of fragmented files, operating system memory leaks, hard drive flaws and data corruption. Contact CAP Support for a suggested schedule for you to perform monthly system Tune-ups on your computers.

# CHAPTER 5

# TIPS

### **CERTIFIED HARDWARE-PART 2**

CAP gets hardware from trusted manufacturers and test it with our software. We verify that all the components install and perform as intended. Make your install go smoothly and avoid the blame game by only using hardware that has been tested and certified for use with CAP software.

- The list is maintained as <u>www.CAPretail.com</u>.
- Select the "Support" tab, and <u>CAP Certified Products & Hardware</u>.

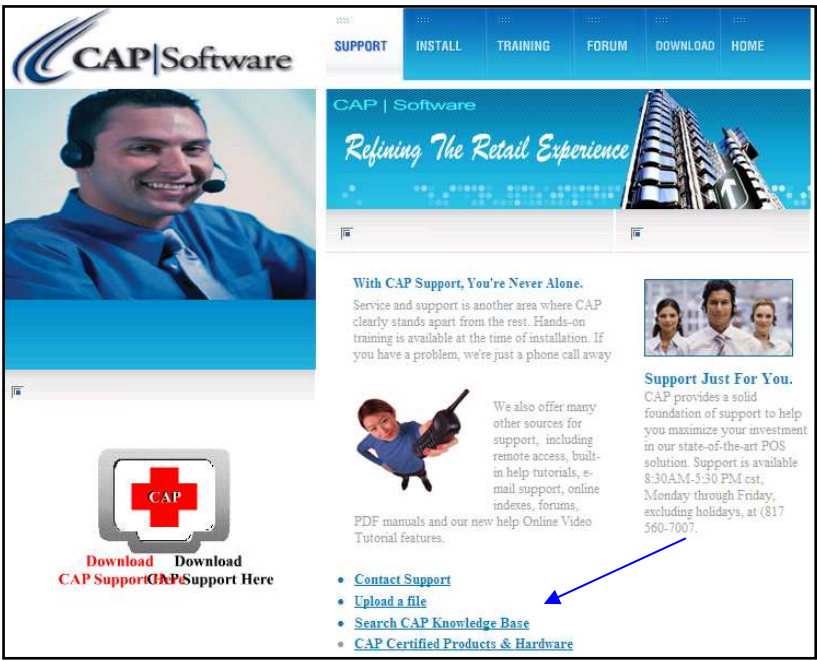

LINK TO HARDWARE TESTED AND CERTIFIED BY CAP

### **MULTIPLE HELP OPTIONS**

- 1.) On <u>www.CAPretail.com</u>, the Support link has the "Install" and "Download" Tabs which contains PDF files and Tutorials to help understand various components.
- 2.) The CAP Software CD
- 3.) **CAP Help** can be accessed under the "CAP Retail Manager" Toolbar
- 4.) **F1** can be pressed while in various parts of the program for quick reference.
- 5.) Automation Pays! CAP Software's Retail Guide- Contact CAP for Ordering Information.
- 6.) Local CAP Dealer

### **CAP HELP FILES**

Also, you can access the Help Files from the "CAP Retail Manager" Toolbar, and then select "Contents" for another resource.

 $\geq$ 

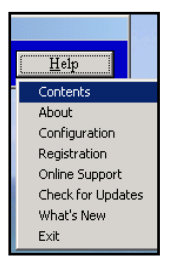

### HELP MENU

The Selections within the Help Menu Include:

- **Contents** The list of topics in the help file.
- Index An index of key words in the help file. This is very effective in finding what you want.
- **Back** Go back to the previous help screen.
- **Print** Print the help topic.
- File Open a help file, print the topic or exit.
- Edit Copy the topic to the clip board. It can then be pasted to a word processor. Annotate is a way of entering your own comments.
- **Bookmark** Mark and comment on help file topics.
- **Options** Keep help on top, display history of help topics selected, select the help text size and colors.
- Help Display the version and copyright.

If you find a topic that you find particularly helpful, leave the modules open and minimized. It's easier.

### **F1**

Press F1 or click the Help button to immediately get answers. This is faster than calling and is available all the time. This is an extensive and valuable resource to help you learn and use the software to optimize your business.

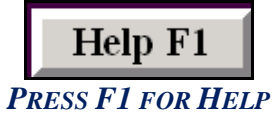

"Context-sensitive help was available using the F1 key from anywhere in the program, and the help program was extremely comprehensive and easy to use" The CPA Software News Review

### SUPPORT PLANS, WEB UPDATES, FTP SERVICE, SHOPPING CARTS AND TRAINING

- Support plans are key to easy support help. Call for the best support plan options.
- Your software can be updated with downloads if you have an Internet connection.
- CAP provides options to work with Internet Shopping Carts- call us for details.
- CAP Software offers training by phone, at our offices and at your site for additional fees.
- On-site support and training is provided, as an extra cost option, from your dealer.

# **CONTACTING CAP SOFTWARE**

## CAP SOFTWARE 4100 INTERNATIONAL PLAZA, SUITE 510 FORT WORTH, TX 76109

# *TOLL FREE PHONE NUMBER:* (800) 826-5009 or <u>Sales@capretail.com</u>

# *LOCAL OFFICE NUMBER:* (817) 560-8139

**SUPPORT:** (817) 560-7007 or <u>Support@capretail.com</u>

> WEBSITE: www.CAPretail.com